# **Bezprzewodowy DAQ** z interfejsem IrDA PROJEKT AVT-954

Urządzenie przedstawione w artykule miało w zamyśle prezentować możliwości sprzętowych kontrolerów IrDA (sukesywnie opisywanych w EP) – jest to ośmiokanałowy rejestrator analogowy z transmisją danych w podczerwieni. Podczas projektowania urządzenia wpadłem na pewne interesujące zastosowanie tego urządzenia: wyobraźmy sobie "maszynę" pracującą w ciężkich warunkach przemysłowych, w dużym zapyleniu bądź wilgotności. Wyobraźmy sobie, że mamy 40 takich maszyn, a z każdej raz dziennie chcielibyśmy odczytywać wskazania dotyczące stanu jej pracy. Możemy wziąć zeszyt i podchodzić do maszyn po kolei zapisując interesujące nas informacje, możemy też wziąć palmtopa (lub laptopa), podchodzić do maszyn i jednym kliknięciem ściągać dane. Co zyskujemy? Potencjalnie niższą cenę maszyn bez wyświetlacza, ale za to z interfejsem podczerwieni oraz bezpieczeństwo – dane mogą zostać odczytane tylko przez nas, którzy dysponujemy odpowiednim oprogramowaniem (nic nie stoi też na przeszkodzie zaszyfrowania przesyłanych danych).

### PODSTAWOWE PARAMETRY

- Płytka o wymiarach 73x40 mm
- Zasilanie 6...16 VDC
- Liczba kanałów analogowych 8 (wejścia nie są buforowane)
- Zakres pomiaru napięć w kanałach analogowych 0...5 V
- Rozdzielczość pomiaru 10 bitów
- Próbkowanie tylko "na życzenie" po wysłaniu komendy (brak własnego bufora i trybu pracy autonomicznej)
- Transmisja danych przez port IrDA
- Prędkość transmisji 9600 b/s

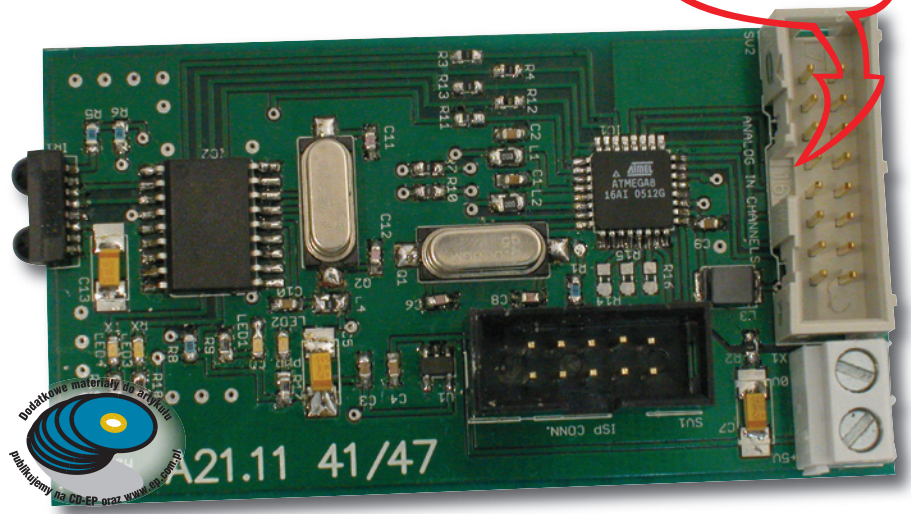

# **Opis funkcjonalny**

Urządzenie zapewnia pomiar napięcia z 8 niezależnych kanałów w zakresie 0...5 V każdy. Używa 10--bitowego przetwornika (z multipleksowanymi wejściami) wbudowanego w mikrokontroler ATmega 8, który steruje też pracą całego rejestratora. Tvtułowe określenie DAQ (od Data AcQuisition – akwizycja danych) zostało użyte trochę na wyrost. Po takim sformułowaniu nazwy sprzętu należałoby się spodziewać przetwornika A/C z lokalnym buforem zdolnym próbkować sygnał analogowy z żądaną częstotliwością przez określony czas. Po wydaniu odpowiedniej komendy zgromadzone próbki zostałyby przesłane do komputera. Opisywane urządzenie jest uproszczoną wersją "prawdziwego" DAQ: mianowicie po wydaniu komendy zawierającej numer kanału, rejestrator odpowiada zmierzoną w nim wartością napięcia. Zatem rejestrator w prezentowanej wersji nie posiada żadnych funkcji "autonomicznych", co jednak nie oznacza, że nie można go o te funkcje rozbudować.

#### Budowa

Konstrukcyjnie rejestrator podzielono na 3 bloki: blok mikrokontrolera, układ MCP2150 oraz blok zasilania wykonany na stabilizatorze LDO o napięciu wyjściowym 5 V (LP2981). Mikrokontroler ATmega 8 pracuje w konfiguracji z zewnętrznym kwarcem 8 MHz. Ponieważ istotą działania urządzenia jest pomiar napięcia, to masy: cyfrowa (GND) i analogowa (AGND) zostały na płytce rozdzielone i łączą się ze sobą tylko w jednym punkcie. Jest nim rezystor "zerowy" R2.

Dla zredukowania szumów pomiaru (a wiec również zwiekszenia dokładności) zastosowano filtr L3, C9 dostarczający napięcia do analogowej części mikrokontrolera (piny AREF i VCC). Pewną niedoskonałością prezentowanego rozwiązania jest to, że wejścia analogowe mikrokontrolera nie posiadają układów buforujących. Dodanie wtórników napięciowych, zbudowanych w oparciu o wzmacniacze operacyjne na wejściach zwiększyłoby impedancję wejściową kanałów analogowych, a także stanowiłoby zabezpieczenie przed podaniem zbyt wysokiego napięcia na wejścia. Wszystkie kanały analogowe doprowadzono do złącz 2x8 (SV2) w ten sposób, że każda linia analogowa oddzielona jest od następnej stykiem z doprowadzoną masą AGND. Na płytce znajduje się również złącze programowania ISP. Jego dość duży rozmiar (2x5) to pewna zaszłość wynikająca z przyjętego standardu dla programatorów zgodnych z STK200/300 (taki posiadam, stad wybór konektora).

Jako interfejs podczerwieni zastosowano sprzętowy kontroler IrDA MCP2150 zapewniający obsługę sto-

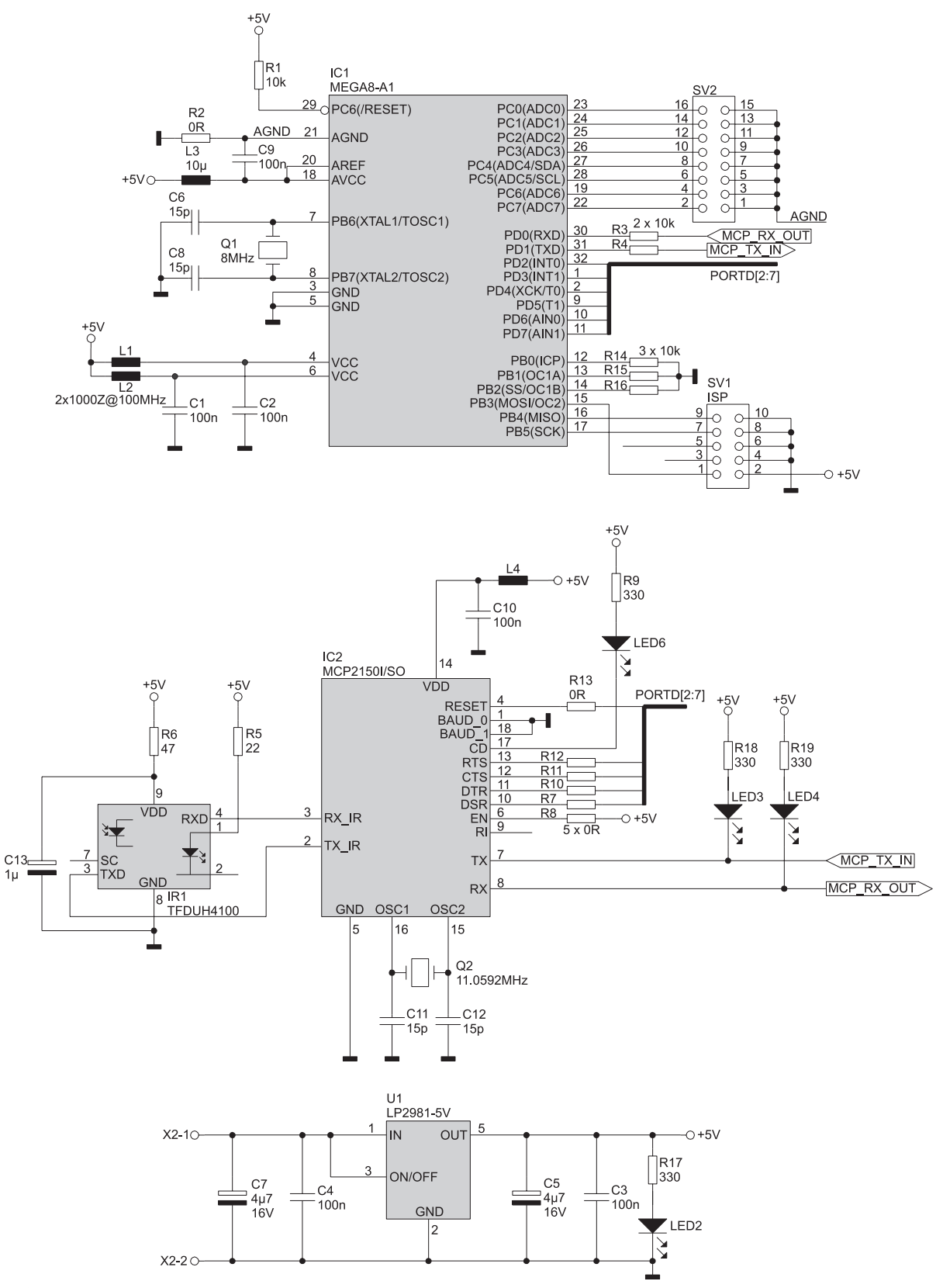

Rys. 1. Schemat elektryczny prezentowanego urządzenia

su IrDA, począwszy od warstwy sygnałów fizycznych (PHY) poprzez warstwę kontroli dostępu do łącza i jego zarządzania (IrLAP i IrLMP) aż po warstwę transportową (TinyTP) i najbardziej interesujący nas (a zarazem najbardziej użyteczny) protokół IrCOMM. Układ współpracuje z optycznym transceiverem IrDA TFDU4100. Do poprawnej pracy układ MCP2150 wymaga zewnętrznego kwarcu 11,059 MHz. Sygnał zegarowy uzyskany przy jego pomocy służy m.in. do wytworzenia podstawy czasu dla zintegrowanego układu UART. Ta właśnie częstotliwość pozwala na pracę UART–u ze standardowymi prędkościami trans-

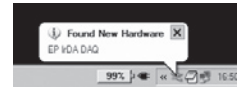

Rys. 2. Komunikat wyświetlany w Windows XP po wykryciu IrDA DAQ

misji. Wynika stąd, że nie mamy zbyt wielu możliwości manewru przy wyborze kwarcu. Wszystkie linie kontroli przepływu, jak i linia zerująca (RESET) zostały podłączone do mikrokontrolera. Linie BAUD 0 i BAUD 1 podłączono do masy w celu wymuszenia prędkości transmisji UARTU 9600 b/s. Do linii CD (Carrier Detect) podłączono diodę LED wraz rezystorem podciągającym. Stanowi ona źródło informacji o otwarciu bądź zamknięciu połączenia Ir. Linia EN (enable) została na stałe podłączona do plusa zasilania (poprzez rezystor  $10 \text{ k}\Omega$ ). Linie RX i TX podłączone są do odpowiednich linii UART-u ATmega 8 i są wyposażone w diody LED sygnalizujące przepływ danych.

Jedynym sposobem komunikacji z urządzeniem jest zatem połączenie w podczerwieni. MCP2150 zapewnia, że dla ATmega jego UART jest niemal przeźroczysty (tak jakbyśmy podłączyli go do portu COM komputera). "Niemal", bo musimy zapewnić obsługę lokalnie generowanych (przez MCP2150) sygnałów przepływu danych. Omawiając normalny przypadek, a więc odbieranie komend i nadawanie odpowiedzi, interesujące są jedynie dwa sygnały: CTS (Clear to Send) – wyjście, informujące mikrokontroler o tym, że MCP2150 jest gotowy na przyjęcie danych. Jest to o tyle ważne, że, pomimo iż układ posiada osobne 64-bajtowe bufory na dane z linku podczerwieni, jak i na dane

| Tab. 1. OpisTab. 2. Opis wyprowyprowadzeńwadzeń złącza ISPzłącza SV2– SV1 |       |     |       |  |  |
|---------------------------------------------------------------------------|-------|-----|-------|--|--|
| 1.                                                                        | AGND  | 1.  | MOSI  |  |  |
| 2.                                                                        | AIN 7 | 2.  | +5V   |  |  |
| 3.                                                                        | AGND  | 3.  | NC    |  |  |
| 4.                                                                        | AIN 6 | 4.  | GND   |  |  |
| 5.                                                                        | AGND  | 5.  | RESET |  |  |
| 6.                                                                        | AIN 5 | 6.  | GND   |  |  |
| 7.                                                                        | AGND  | 7.  | SCK   |  |  |
| 8.                                                                        | AIN 4 | 8.  | GND   |  |  |
| 9.                                                                        | AGND  | 9.  | MISO  |  |  |
| 10.                                                                       | AIN 3 | 10. | GND   |  |  |
| 11.                                                                       | AGND  |     |       |  |  |
| 12.                                                                       | AIN 2 |     |       |  |  |
| 13.                                                                       | AGND  |     |       |  |  |
| 14.                                                                       | AIN 1 |     |       |  |  |
| 15.                                                                       | AGND  |     |       |  |  |
| 16.                                                                       | AIN 0 |     |       |  |  |

odbierane od strony UART-u, to jednocześnie obsługuje tylko jeden z tych buforów. Zatem w przypadku, gdy Host (PC) rozpoczyna transmisję Ir, mikrokontroler nie powinien nadawać żadnych znaków do MCP2150. Zakaz ten bedzie sygnalizowany stanem wysokim na pinie CTS. Jeśli zignorujemy ten sygnał, MCP2150 odbierze jedynie dwa znaki (taki jest rozmiar wewnętrznej kolejki FIFO UART-u). Drugi sygnał - RTS (Request to Send) informule z kolei układ MCP2150 o tym, czy kontroler zdolny jest odebrać od niego dane (stan niski). Jeśli odbiór danych będzie odbywał się w przerwaniu (tak właśnie jest w opisywanym urządzeniu), nie powinniśmy mieć żadnych problemów, jeśli na stałe ustawimy na niej stan niski.

Linia RESET MCP2150 jest nadzorowana przez mikrokontroler, co umożliwia wprowadzanie układu w tryb programowania, w którym

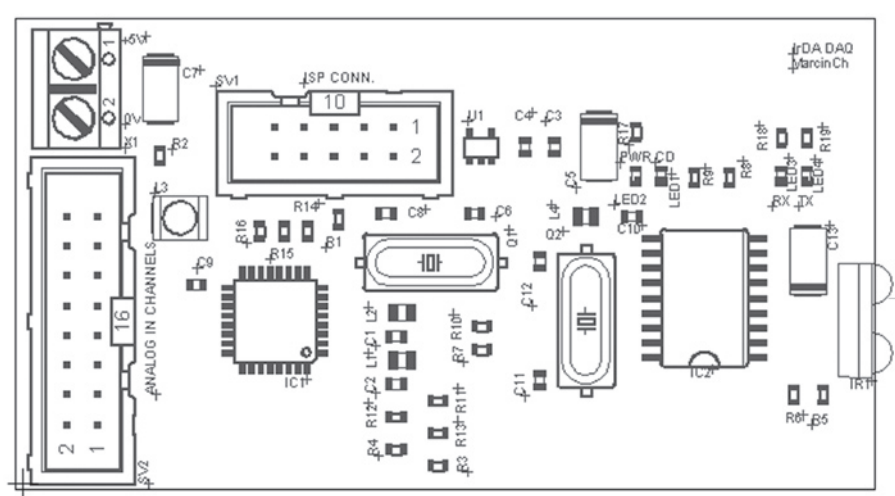

Rýs. 3. Schemat montażowy IrDA DAQ

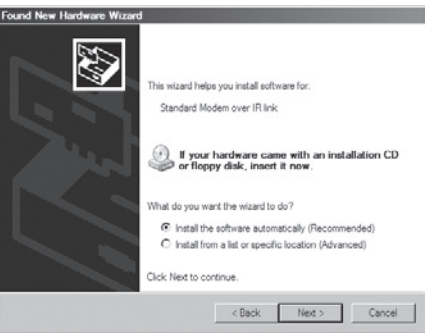

Rys. 4. Kreator dodawania nowego sprzętu po wykryciu MCP2150

możemy przekazać (poprzez transmisję do UART) ciąg 19 znaków stanowiących ID urządzenia. String ten jest wyświetlany (w WinXP) na etapie wykrywania (**rys. 2**).

Device ID (tak w dokumentacji nazywany jest omawiany ciąg znaków) jest zapisany w pamięci EEPROM i może zawierać znaki ASCII z przedziału od 20 h do 7 Ah. Domyślnie Device ID ma wartość "Generic IrDA". Aby zapisać nową wartość Device ID do MCP2150, mikrokontroler musi wykonać następującą sekwencję działań: ustawić na linii RESET stan niski, linie DTR i RTS wprowadzić odpowiednio w stan wysoki i niski, po czym uwolnić układ ze stanu zerowania, następnie wysłać ciąg znaków poprzedzony bajtem zawierającym długość całego ID. Należy być tutaj niezwykle ostrożnym: jeśli podany ciąg znaków będzie zawierał kod ASCII spoza podanego zakresu, MCP2150 nie będzie w stanie utworzyć linku podczerwieni z Hostem, a tym samym stracimy możliwość komunikacji z IrDA DAQ!

## Montaż

Schemat montażowy urządzenia przedstawiono na **rys. 3**. Jedyną trudność mogą sprawić elementy SMD w rozmiarze 0603. Układ zasilamy doprowadzając do złącza X1

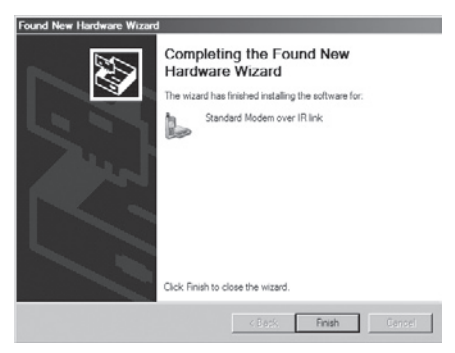

Rys. 5. Kreator dodawania sprzętu po pomyślnej instalacji urządzenia

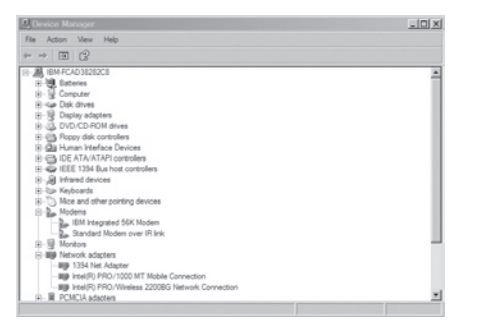

Rys. 6. Manager urządzeń po zainstalowaniu MCP2150

około 6 V (max. 16 V). Pobór prądu nie przekracza kilkudziesięciu mA. Sygnały analogowe najwygodniej doprowadzić płaskim kablem 16-żyłowym. Opis złącza kanałów analogowych pokazano w **tab. 1**, a rozmieszczenie wyprowadzeń złącza ISP w **tab. 2**.

## Uruchomienie

Po dołączeniu napięcia zasilającego w pierwszej kolejności powinniśmy zobaczyć święcącą się diodę LED2 (PWR). Będzie to świadczyło o prawidłowej pracy bloku zasilania. W tym momencie możemy ustawić płytkę w obszar widoczny przez transceiver IrDA w komputerze. Jeśli część układu z MCP2150 działa poprawnie, po chwili powinniśmy dostrzec komunikat widoczny na rys. 2. Następnie system uruchomi kreatora dodawania nowego sprzętu. Jak widać na rys. 4, układ MCP2150 identyfikuje się w systemie jako modem, ma to stanowić informację dla systemu, że jest urządzeniem komunikującym się szeregowo z ograniczonymi zasobami pamięci. Naturalnie MCP2150 nie

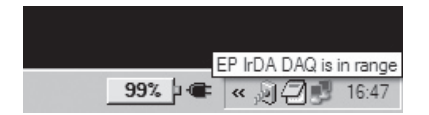

Rys. 7. Monitor IrDA z informacją o urządzeniu w zasięgu

| FOO                                                 | 4M2k Setup                                                                                         |                                                                                                    | ×                                                                                                    |
|-----------------------------------------------------|----------------------------------------------------------------------------------------------------|----------------------------------------------------------------------------------------------------|----------------------------------------------------------------------------------------------------|
| 2                                                   | ICOMM2k V                                                                                          | ersion 1.2.1                                                                                                    | 72                                                                                                    |
| m7                                                  | Copyright (c)                                                                                      | 0°                                                                                                    |                                                                                                    |
|                                                     | Homepage:                                                                                          | www.ircomm2k.de                                                                                                    |                                                                                                    |
|                                                     | E-Mait                                                                                             | Jan Kiszka@web.de                                                                                                    |                                                                                                    |
| This is<br>terms<br>ABSC                            | s free software,<br>of the GNU Ge<br>ILUTELY NO V                                                  | and you are welcome to is<br>neral Public License. This<br>WARPANTY. See "LICEN!                                                                         | distribute it under the<br>program comes with<br>E. TXT" for details.                                                            |
| This is<br>terms<br>ABSC<br>If the<br>any 4<br>upda | s hee software,<br>of the GNU Ge<br>ILUTELY NO V<br>re is already a v<br>application using<br>te.  | and you are velocine to in<br>measi Public License. This<br>warBANTY: See "LICEN!<br>ATTENTION<br>ention of ICOMM2s instal<br>g the Infrared COM Port be | distibute it under the<br>program comes with<br>E. TXT** for details.<br>ed. you must first quit<br>fore starting an             |
| This is<br>teems<br>ABSC<br>If the<br>ary a<br>upda | s bee software,<br>of the GNU Ge<br>ILUTELY NO V<br>re is already a v<br>spplic ation using<br>te. | and you are welcome to us<br>need Public Licence. This<br>WIPMATY: See TUCK!<br>ATTENTION<br>ension of I/COMM28, install<br>give Inhaned COM Port be     | deltibute it under the<br>program comes with<br>E. TXT <sup>++</sup> for details.<br>ed. you must first quit<br>lose starting an |

Rys. 8. Aplikacja instalująca sterowniki wirtualnego portu szeregowego

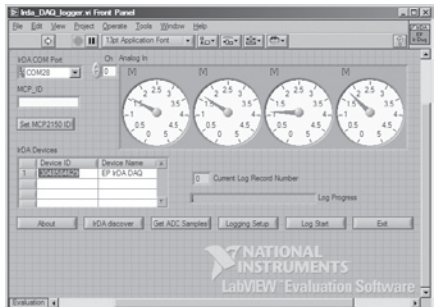

Rys. 9. Główne okno aplikacji Irda\_DAQ\_logger

jest "prawdziwym" modemem i np. nie odpowiada na komendy AT.

Na ekranie z rys. 4 klikamy Next pozwalając na automatyczną instalację. Po chwili kreator pokaże okno widoczne na **rys. 5** – klikamy Finish. Przechodząc teraz do windowsowego Menedżera Urządzeń (**rys. 6**) powinniśmy dostrzec w sekcji modemy: Standard Modem over IR link, a po najechaniu wskaźnikiem myszy na ikonę monitora portu podczerwieni ukaże się informacja o obecności IrDA DAQ w zasięgu (**rys. 7**).

Kolejnym krokiem będzie zainstalowanie sterowników VCP (Virtual COM Port). Darmowe sterowniki (licencja GNU General Public License) możemy pobrać np. ze strony http://www.ircomm2k.de/download. html w sekcji Download. Interesujacy nas plik to IrCOMM2k-1.2.1-eng. zip Obecnie jest już dostępna wersja 2.0 beta3 tego sterownika, jednak nie udało mi się nawiązać poprawnej komunikacji z urządzeniem po upgradzie sterownika. Być może należy poczekać na wersję końcową. Po rozpakowaniu uruchamiamy Setup.exe. Program poprosi nas o wskazanie numeru portu, który chcemy przyporządkować sterownikowi oraz wyświetli komunikat o tym, iż sterownik nie jest podpisany cyfrowo, mimo to kontynuujemy jego instalację. Następnie program zarejestruje i uruchomi usługę w systemie o nazwie ircomm2k.exe. Takie postępowanie jest konieczne ze względu na

| 🗄 Device Manager                                                                                                    |   |
|----------------------------------------------------------------------------------------------------|---|
| Ele Action Mew Help                                                                                                    |   |
| + + 8 6 8 2 × 2 8                                                                                                    |   |
| G. J. Pres (200 ALPT) J. Granutzense Part (2001) J. Free Pert (LPT) Vital Send Yet (2001) Vital Send Yet (2001) Vital Send | × |

Rys. 10. Menedżer Urządzeń – widoczny numer wirtualnego portu *COM port IrDA* 

sposób obsługi IrDA przez system Windows. Szczegółowe informacje na temat architektury sterownika znajdziemy pod adresem: *http://www. ircomm2k.de/techdoc.html.* 

W tym momencie jesteśmy gotowi rozpocząć kolejną część instalacji, a więc uruchamianie właściwej aplikacji zbierającej dane z IrDA DAQ. Aplikacja została napisana w ewaluacyjnej, 30-dniowej wersji LabVIEW 8 (do pobrania z ftp:// ftp.ni.com/evaluation/labview/pc/labview\_80.exe), która nie pozwala na budowanie projektów do plików wykonywalnych .exe. Jednak po zainstalowaniu LabVIEW możemy uruchamiać aplikację bez ograniczeń. Główny plik .vi aplikacji nosi nazwę Irda\_DAQ\_logger.vi.

Po upewnieniu się, że nasze urządzanie jest w zasięgu (rys. 7), ustawiamy w polu *IrDA COM Port* numer portu, który został przyporządkowany przez driver VCP (numer potu możemy sprawdzić w Menedżerze Urządzeń – **rys. 10**).

Następnie klikamy białą strzałkę jednokrotnego uruchomienia aplikacji. Po prawidłowej inicjalizacji portu program przechodzi w stan idle, my za to powinniśmy zaobserwować włączenie się diody LED1 -CD (Carrier Detect). Pierwsza funkcja programu jest wykrywanie urzadzeń IrDA (przycisk IrDA discover). Po jego naciśnięciu na liście IrDA Devices pojawią się wszystkie urządzenia znajdujące się obecnie w zasięgu. W celach testowych możemy np. ustawić telefon komórkowy z włączonym portem IrDA w obszar widoczności. Po kliknięciu IrDA Discover powinniśmy zobaczyć na liście identyfikujący go string i ID (w tym przypadku jest ono numerem, natomiast Device ID programowane wewnątrz MCP2150 zgodnie z dokumentacją producenta występuje tutaj jako Device Name - jest to pewna nieścisłość, ale nie ma ona dla nas żadnego znaczenia).

Następnie możemy odczytać wartości napięcia z kanałów analo-

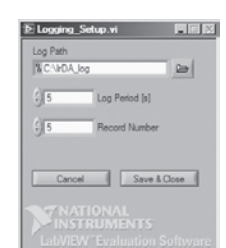

Rys. 11. Okno Logging\_Setup.vi

| List. 1. Prz | ykładowy   | / plik z   | wartościa  | ami zebr   | anymi p     | rzez IrDA  | A DAQ       |             |
|--------------|------------|------------|------------|------------|-------------|------------|-------------|-------------|
| Timestamp    | CH<br>1[V] | CH<br>2[V] | CH<br>3[V] | CH<br>4[V] | CH<br>5 [V] | CH<br>6[V] | CH<br>7 [V] | CH<br>8 [V] |
| 23:51:02     | 1.851      | 1.836      | 1.357      | 1.934      | 1.934       | 1.909      | 2.090       | 1.948       |
| 23:51:07     | 1.836      | 1.719      | 1.421      | 1.919      | 1.875       | 1.958      | 2.090       | 1.875       |
| 23:51:12     | 1.812      | 1.855      | 1.367      | 1.909      | 1.943       | 1.914      | 2.065       | 1.968       |
| 23:51:17     | 1.909      | 1.797      | 1.362      | 1.948      | 1.909       | 1.909      | 2.109       | 1.934       |
| 23:51:22     | 1.904      | 1.719      | 1.401      | 1.943      | 1.875       | 1.948      | 2.100       | 1.875       |
| 23:52:23     | 1.885      | 1.719      | 1.421      | 1.943      | 1.875       | 1.953      | 2.104       | 1.875       |

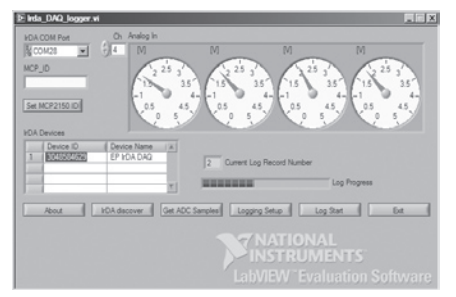

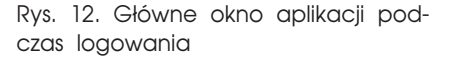

gowych IrDA DAQ. Podłączamy zatem źródło napięcia, bądź zwieramy któryś z kanałów (w celu uzyskania wyniku 0 V) i klikamy Get ADC Samples. Po chwili powinniśmy ujrzeć aktualne wartości napięć w kanałach widoczne na analogowych miernikach w tablicy Analog In. Zmieniając wartość pola Ch możemy wyświetlić wszystkie 8 kanałów (wartość pola Ch informuje, który kanał znajduje się tuż po jego prawej stronie). W celu zarejestrowania wartości pomiarowych do pliku klikamy przycisk Logging Setup. Ukaże nam się okno ustawień logowania (**rys. 11**).

Przyciskiem po prawej stronie Log Path otwieramy okno wyboru katalogu, w jakim przechowywane będą pliki z logami. Log Period oznacza wartość w sekundach pomiędzy kolejnymi odpytywaniami IrDA DAQ o nowe wartości. Record Number – to liczba odpytań w trakcie jednego procesu logowania. W celu zachowania zmian klikamy Save&Close. Po powrocie do głównego okna rozpoczynamy proces logowania klikając na Log Start. Nowe wartości będą zapisywane kolejno do pliku tekstowego on na-

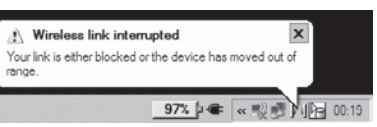

Rys. 13. Komunikat informujący o przerwaniu połączenia IrDA po zmianie Device ID

zwie: *IrDA\_EP\_DAQ\_data\_godzina*. *txt.* i formacie przedstawionym na **list. 1**.

Za pomocą aplikacji *Irda\_DAQ\_ logger.vi* możemy też zmienić ID urządzenia. Służy do tego pole *MCP\_ID* i przycisk *Set MCP2150 ID*. Po zmianie ID połączenie zostanie przerwane (**rys. 13**). Ponowne jego przywrócenie nastąpi automatycznie po chwili. Spowodowane jest to tym, że wprowadzenie MCP2150 w tryb programowania powoduje też jego wyzerowanie (tak samo podczas wprowadzania go w tryb normalny).

# Podsumowanie

Punktem krytycznym całego projektu było zastosowanie interfejsu programowego do nawiązania komunikacji z MCP2150 z poziomu Windows XP. W początkach implementacji IrDA w systemach Windows (95, 98, Me) protokół Ir-COMM obsługiwany był przez sterowniki zintegrowane z systemem, które automatycznie tworzyły wirtualny port szeregowy. Jednak począwszy od Windows 2000 obsługa IrCOMM została przeniesiona z API odpowiedzialnego za wirtualne porty COM (które przestały istnieć jako część systemu) do WinSock API. Zatem komunikacja z MCP2150 w systemach takich jak Windows XP czy 2000 odby-

#### WYKAZ ELEMENTÓW Rezystory (0603)

R2, R7, R10...R13: Ο Ω R1, R3, R4, R8, R14...R16: 10 kΩ R9, R17...R19: 330 Ω R5: 22 Ω R6: 47 Ω **Kondensatory** C6, C8, C11, C12: 15 pF C1...C4, C9, C10: 100 nF C13: 1 µF/16 V C5, C7: 4,7 µF/16 V Półprzewodniki U1: LP2981 - 5 V LED1...LED4: diody LED IC1: ATMmega8-AI IC2: MCP2150I/SO IR1: TFDUH4100 Inne SV1: gniazdo ML10 SV2: gniazdo ML16 X1: gniazdo AK2 5 mm Q1: rezonator kwarcowy 8 MHz Q2: rezonator kwarcowy 11,0592 MHz L3: dławik 10 µH L1, L2, L4: dławik 1000 µH

wa się właśnie, poprzez sockety. Jeśli odpowiada nam taka form komunikacji (musimy wtedy napisać zupełnie nową aplikację loggera) nie musimy instalować drivera VCP opisanego wartykule (usługa *ircomm2k.exe* uruchamiana po jego instalacji spełnia rolę mostu pomiędzy WinSock API i Serial API). Z drugiej jednak strony używając wirtualnych portów COM możemy do obsługi urządzeń z interfejsem IrDA używać standardowego HyperTerminala. Takie rozwiązanie jest najwygodniejsze i najszybsze w implementacji jak również najczęściej opisywane na łamach EP. Wybór drogi – jak zwykle – zależy od Czytelnika.

Marcin Chruściel, EP marcin.chrusciel@ep.com.pl

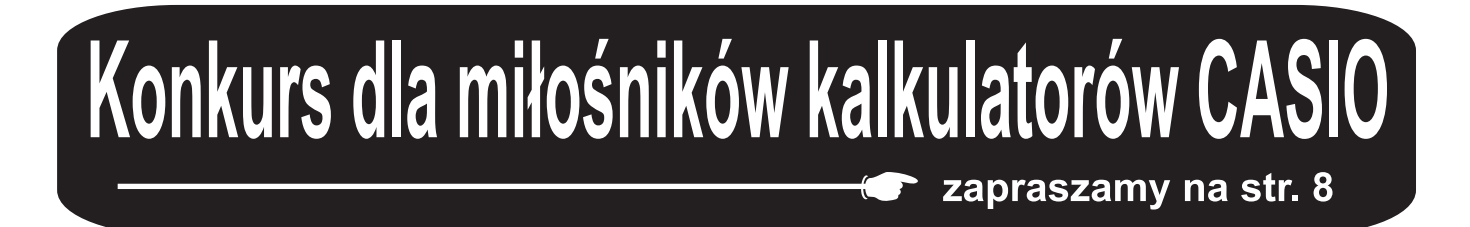